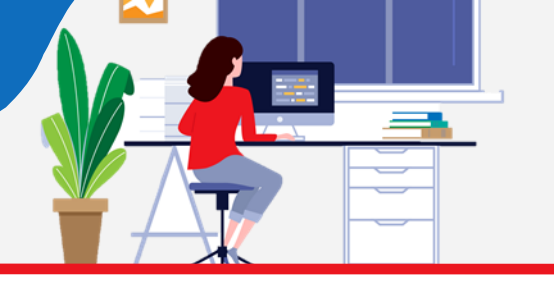

## Secure Email External Recipient Guide

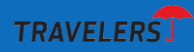

#### 1. Receiving a Secure Email

Travelers protects sensitive information sent by email by encrypting its content. Follow these steps to access your message.

Select the Click here link in the body of the email or you can open the attachment.

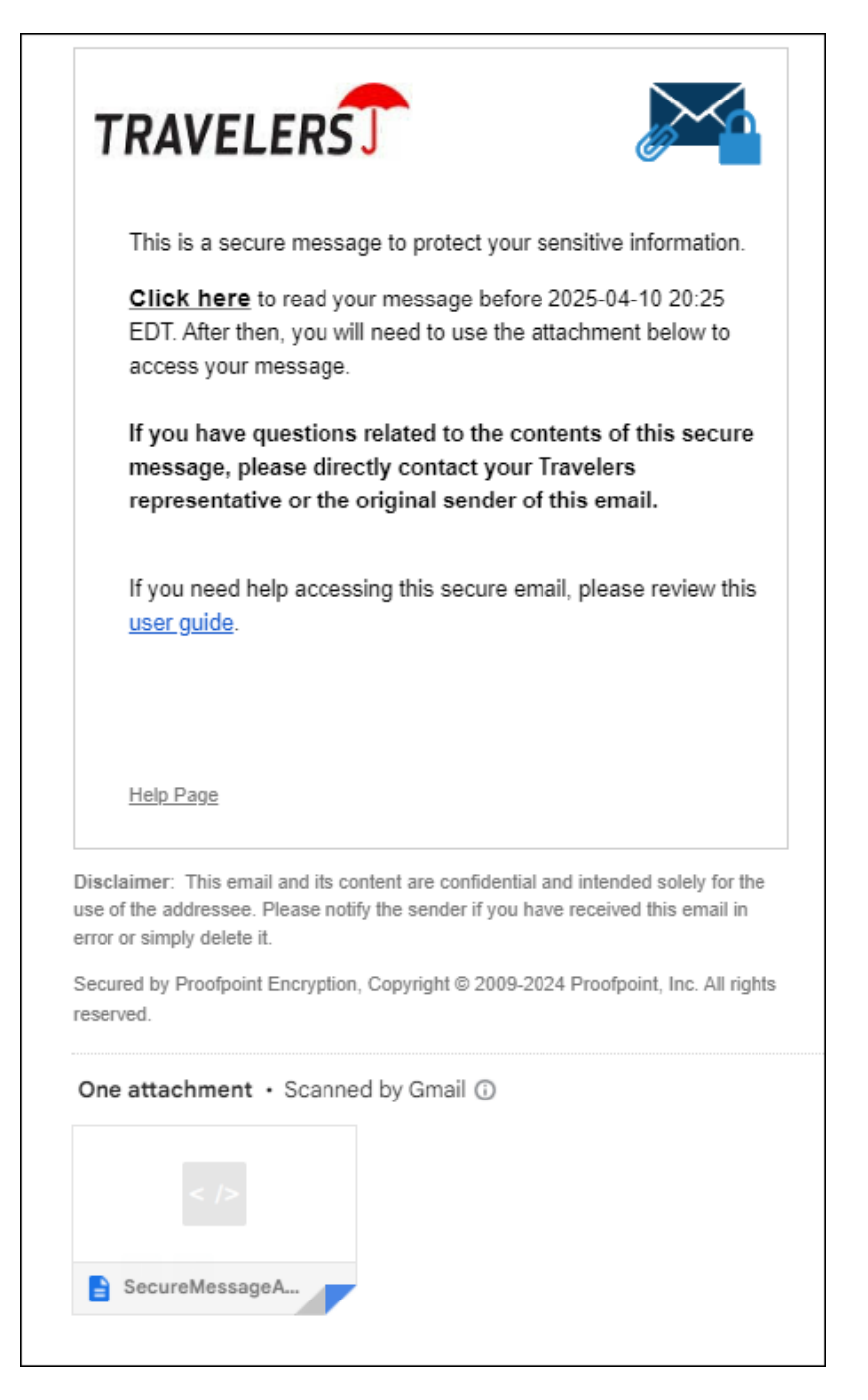

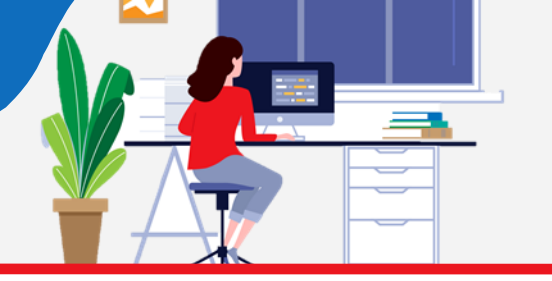

Secure Email External Recipient Guide

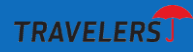

The attachment opens. Then click on the "Click to read message" button.

| TRAVELERS Click to read message                                                                                                    |  |  |  |
|----------------------------------------------------------------------------------------------------|--|--|--|
| If you have questions related to the contents of this secure<br>message, please directly contact your Travelers<br>representative or the original sender of this email.                          |  |  |  |
| this <u>user guide</u> .                                                                                                    |  |  |  |
|                                                                                                    |  |  |  |
| Disclaimer: This email and its content are confidential and intended solely for the use of the addressee. Please notify the sender if you have received this email in error or simply delete it. |  |  |  |
| Secured by Proofpoint Encryption, Copyright $\circledast$ 2009-2024 Proofpoint, Inc. All rights reserved.                                                                                        |  |  |  |

### 2. Create a Secure Email Account or Log In:

A prompt will appear asking you to register for a new account. Fill in the fields and click the **Continue button** to complete the registration process.

| Create your account<br>further assistance, p<br>TravelersSecureMail | to read your Travelers secure email. If you requir<br>lease send an email to<br>Help@travelers.com. |
|---------------------------------------------------------------------|----------------------------------------------------------------------------------------------------|
| Email Address:                                                      | unity is high-altigrant uni-                                                                        |
| First Name:                                                         |                                                                                                    |
| Last Name:                                                          |                                                                                                    |
| Password:                                                           |                                                                                                    |
| Confirm Password:                                                   |                                                                                                    |
|                                                                     |                                                                                                    |
|                                                                     |                                                                                                    |

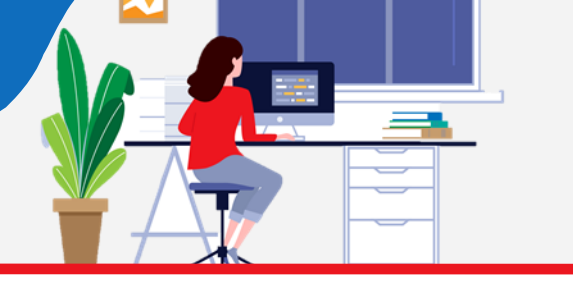

# Secure Email External Recipient Guide

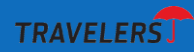

If you have previously registered for an account, a prompt for the password will appear. Enter your password and click the **Continue button**.

| Log in to read your secure message.<br>Email Address                                  |  |  |  |
|---------------------------------------------------------------------------------------|--|--|--|
| @gmail.com                                                                            |  |  |  |
| Password                                                                              |  |  |  |
| Click here if you have forgotten your password or wish to initiate a password change. |  |  |  |
| Security <u>What is this?</u>                                                         |  |  |  |
| This is a public or shared computer                                                   |  |  |  |
| ○ This is a private computer                                                          |  |  |  |
| Continue                                                                              |  |  |  |

3. Responding to a Secure Email

Respond to the message by clicking "**Reply, Reply to All, Forward, or Save As.**" If you have questions related to the contents of this secure message, please reach out to your **Travelers representative** or the **original sender** of the email.

| TRAVELERS                                                                                                    | Logout                                    |
|----------------------------------------------------------------------------------------------------|-------------------------------------------|
| Reply Reply All Forward Save As •                                                                                                    | Help                                      |
| test message                                                                                                    | Digital Signature is VALID 💙              |
| From:<br>To:                                                                                                    |                                           |
| Cc:<br>Sent: 4/10/2024 3:01:36 PM                                                                                                    |                                           |
| test                                                                                                    |                                           |
| Thank you,                                                                                                    |                                           |
| Lou                                                                                                    |                                           |
| Louis Marchigiano   Senior Lead, Cybersecurity Email   Cybersecurity Travelers Travelers                                                                                                    |                                           |
| 1 Town Januare, Paplo                                                                                                    |                                           |
| Office: 860.954.9369 Mobile: 860.716.0954                                                                                                    |                                           |
|                                                                                                    |                                           |
| This message (nulsing any attachments) may contain confidential, proprietary, privilaged and/or private information. The information is intended to be for the use of the individual or entity designated above. If you are not the intended recipient of this message, please notify the sender in attachments. Any disclosure, reproduction, distribution or other use of the message or any attachments by an individual or entity other than the intended recipient is prohibited. | mediately, and delete the message and any |
|                                                                                                    |                                           |

### 4. Need Help

If you are having trouble with either registering or logging in to the secure portal to access your secure message, please send an email to TravelersSecureMailHelp@travelers.com.